### เจาะลึกสูตร Excel : IF

#### (www.inwexcel.com)

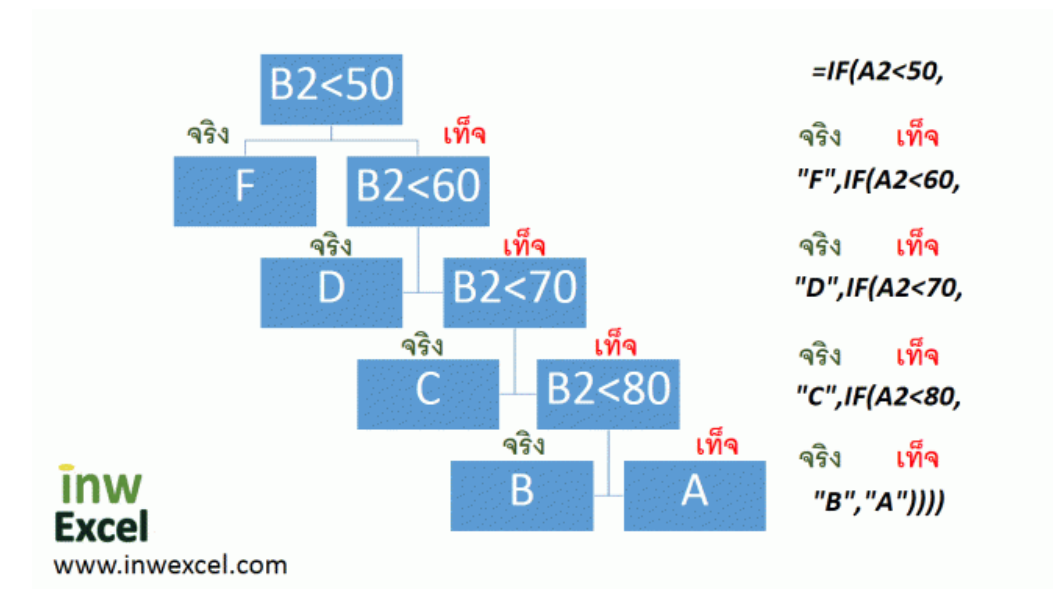

#### <u>สูตร IF คืออะไร?</u>

สูตร IF (หรือจะเรียกให้ถูกคือฟังก์ชั่น IF) คือ <u>ฟังก์ชั่น (Function)</u> ที่เราจะโยนเงื่อนไขให้ไปตรวจสอบ ถ้า เงื่อนไขมีผลลัพธ์เป็นจริง (TRUE) จะทำการคำนวณแบบนึง ถ้าเงื่อนไขเป็นเท็จ (FALSE) จะคำนวณอีกแบบนึง สูตร IF เป็นฟังก์ชั่นพื้นฐานที่ใช้บ่อยมากถึงมากที่สุดอันหนึ่งของ Excel เลยทีเดียว ดังนั้นทุกคนที่ต้องการจะ เก่ง Excel จำเป็นอย่างยิ่งที่จะต้องใช้สูตรนี้ให้เป็นนะครับ

วิธีเขียนสูตร แบบเป็นทางการ

=IF(logical\_test, [value\_if\_true], [value\_if\_false])

ประเภท Argument ที่ใส่ลงไป

=IF(ตรรกกะ จริง เท็จ, ค่าอะไรก็ได้ เป็นสูตรก็ได้, ค่าอะไรก็ได้ เป็นสูตรก็ได้)

ประเภทผลลัพธ์ที่ได้จากฟังก์ชั่น

เป็นไปตามผลจริงเท็จ ว่าเป็นค่าประเภทไหน

วิธีเขียนสูตร ภาษาชาวบ้าน

=IF(เงื่อนไขที่เราโยนเข้าไปให้ทดสอบ, [ถ้าจริงจะทำอันนี้], [ถ้าเท็จจะทำอันนี้])

เช่น หากเทียบกับภาษาพูด จะได้ว่า

- ถ้า ฉันสอบตก ฉันจะเลี้ยงข้าว ไม่งั้น เธอเป็นคนเลี้ยงข้าว
  - ฉันสอบตก = เงื่อนไข
  - ฉันเลี้ยงข้าว = การกระทำหากเงื่อนไขเป็นจริง
  - เธอเป็นคนเลี้ยงข้าว = การกระทำหากเงื่อนไขเป็นเท็จ

ซึ่งเงื่อนไขที่เราโยนเข้าไปให้ทดสอบ นั้นจะต้องมี ตัวเปรียบเทียบ (COMPARISON OPERATOR) อยู่ด้วย เพื่อให้ค่าออกมาเป็นจริง (TRUE) หรือเท็จ (FALSE) เช่น

- = เท่ากับ
- < น้อยกว่า
- > มากกว่า
- <> ไม่เท่ากับ
- >= มากกว่าหรือเท่ากับ
- <= น้อยกว่าหรือเท่ากับ

### ตัวอย่าง 1

หากช่อง B4 เราเขียนว่า

```
=IF(B2>10, 20*3,"ขี้เกียจทำ")
```

สิ่งที่มันจะทำคือดูว่าค่าใน B2 มากกว่า 10 หรือไม่?

- สมมติว่าค่าใน B2 เป็น 15 =>เงื่อนไขเป็นจริง =>คำนวณ 20\*3 => แสดงค่า 60 ในช่อง B4
- สมมติว่าค่าใน B2 เป็น 7 => เงื่อนไขเป็นเท็จ =>แสดงค่า "ขี้เกียจทำ" ในช่อง B4

หากมีหลายเงื่อนไขจะทำอย่างไร?

โดยหากมีหลายเงื่อนไข เราสามารถเอาแต่ละเงื่อนไขมาเชื่อมกับฟังก์ชั่นทางตรรกกศาสตร์ ได้อีก เช่น

- AND(เงื่อนไข1,เงื่อนไข2,เงื่อนไข3,...) => และ : ต้องเป็นจริงทุกอัน ถึงจะออกมาเป็นจริง
- OR(เงื่อนไข1,เงื่อนไข2,เงื่อนไข3,...) => หรือ : หากอันใดอันหนึ่งจริงถือว่าจริง

### ตัวอย่าง 2

หากช่อง B4 เราเขียนว่า

```
=IF(AND(B2>10,B3<=5), 20*3,"ขี้เกียจทำ")
```

สิ่งที่มันจะทำคือดูว่าค่าใน B2 มากกว่า 10 <u>และ</u> B3น้อยกว่าหรือเท่ากับ 5 หรือไม่?

- สมมติว่าค่าใน B2 เป็น 15 และ B3 เป็น 4 =>=> เงื่อนไขเป็นจริง =>คำนวณ 20\*3 => แสดงค่า 60 ในช่อง B4
- สมมติว่าค่าใน B2 เป็น 15 และ B3 เป็น 6 => เงื่อนไขเป็นเท็จ =>แสดงค่า "ขี้เกียจทำ" ในช่อง B4

# การเขียน IF ซ้อน IF

เราสามารถเขียน IF ซ้อนกันไปเรื่อยๆ ได้ (จริงๆแล้วจะเอาฟังก์ชั่นอื่นมาซ้อนด้วยก็ยังได้) โดย IF แต่ละตัวก็จะมีการเช็คเงื่อนไขของตัวเอง และทำค่าจริง/เท็จ ของตัวเองแล้วแต่ผลลัพธ์ที่ประมวลได้ เช่น

=IF(เงื่อนไข 1, IF( เงื่อนไข2,จริง2,เท็จ2),IF(เงื่อนไข3,จริง3,เท็จ3))

# เทคนิคการเขียน IF ซ้อนกันหลายตัว

- จำนวนวงเล็บเปิดต้องเท่ากับวงเล็บปิด (ในที่นี้มีอย่างละ 4 อันเท่ากัน)
- ในแต่ละกิ่งที่ จริง /เท็จ เราสามารถเลือกที่จะใส่ IF ซ้อนลงไปอีกหรือไม่ก็ได้ ลองดูได้จากตัวอย่างที่จะ เห็นต่อไป

=IF(เงื่อนไข 1, IF( เงื่อนไข2,จริง2,เท็จ2),IF(เงื่อนไข3,จริง3,เท็จ3))

# ตัวอย่าง 3

หากเราต้องการจะจัดเกรดจากคะแนนดิบของนักเรียน โดยมีเกณฑ์ดังนี้

- คะแนน <50 : F
- 50 <= คะแนน<60 : D
- 60 <= คะแนน<70 : C
- 70 <= คะแนน<80 : B
- คะแนน >= 80 : A

สมมติคะแนนดิบอยู่ในช่อง A2 และเราจะใส่เกรดในช่อง B2 / นช่อง B2 เราต้องเขียนดังนี้

=IF(A2<50,"F",IF(A2<60,"D",IF(A2<70,"C",IF(A2<80,"B","A"))))

#### อธิบายแนวคิด

ให้ใส่เงื่อนไขทีละ Step อันแรกเซ็คว่าน้อยกว่า 50 หรือไม่? ถ้าน้อยกว่าให้แสดงเกรด F ถ้าไม่น้อยกว่า ต้อง เช็คต่อว่า < 60 หรือไม่?... ทำแบบนี้ไปเรื่อยๆ

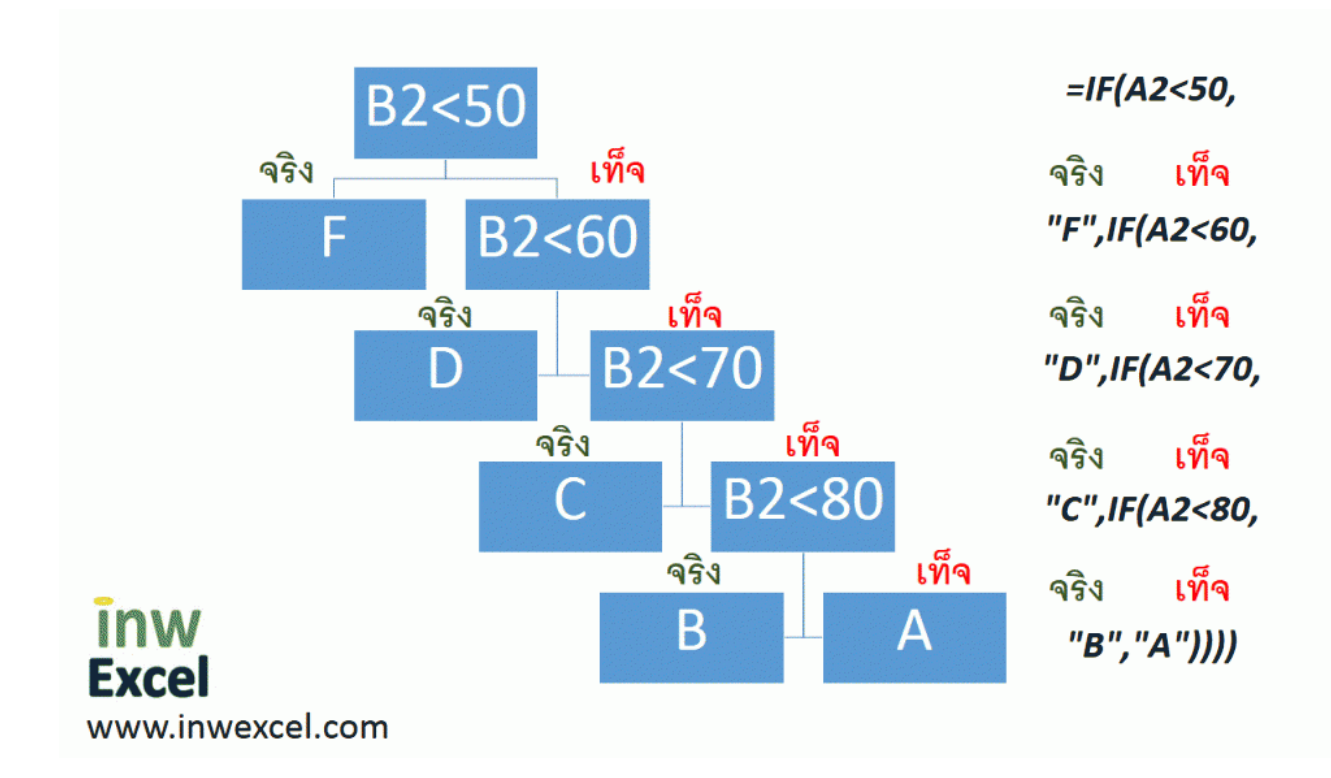